# myguide

How to Add Complex Message Steps with Tooltips

myguide.org

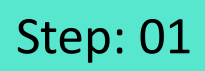

Post creation of category, click on "+" icon

| Ģ                         | Apps V Me V                         |
|---------------------------|-------------------------------------|
| Current Page              | 🕼 All Guides                        |
| ← Q Search                |                                     |
| YQUICK FILTERS: My Gui    | des Published Guides                |
| All Guides 🗦 Demo 🗦 Test  | Post creation of category, click on |
| Test                      | e C "+" icon                        |
| : 1                       | 6- <sup>-</sup>                     |
| 2                         | 0                                   |
| : Ø 3                     | 0                                   |
| : <b>Ø</b> 4              | •                                   |
| + Guide                   |                                     |
|                           |                                     |
|                           |                                     |
| altraitheath Di           |                                     |
| © MyGuide by EdCast   Pri |                                     |
|                           |                                     |

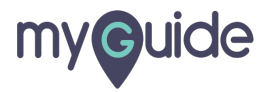

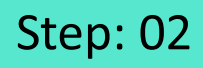

Click here to create a new guide

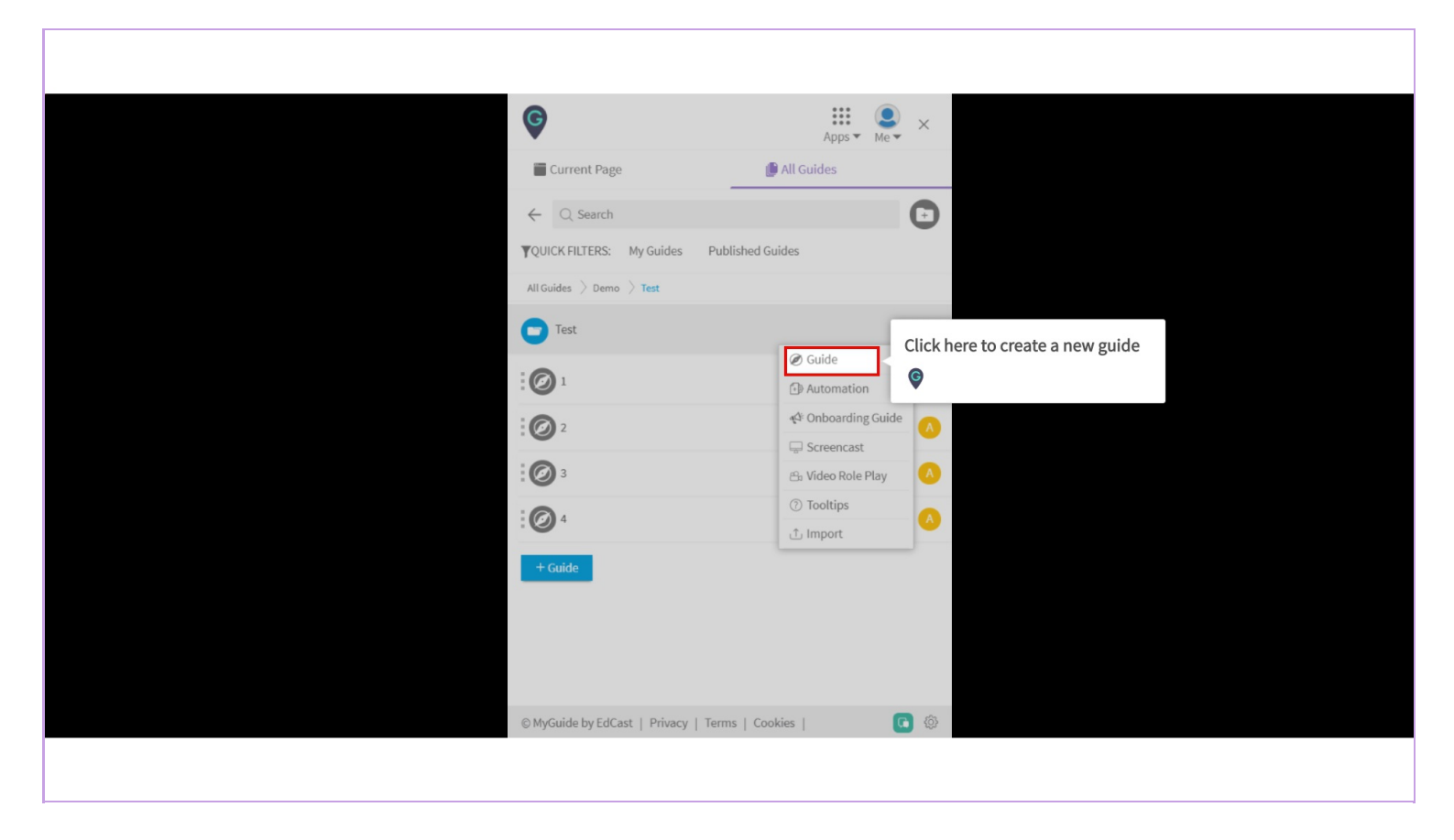

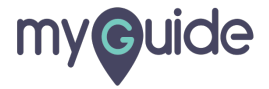

Enter guide name and description

| <b>©</b>                              | Apps - Me - X         |                                  |  |
|---------------------------------------|-----------------------|----------------------------------|--|
| Current Page                          | 🕒 All Guides          |                                  |  |
| ← Add new guide under Test            |                       |                                  |  |
| Guide Name                            | -                     | Enter guide name and description |  |
| Guide Description                     |                       | G                                |  |
| Upload Guide Image (Optional)         |                       |                                  |  |
| 🕹 Upload a new file                   | 🕹 Choose from library |                                  |  |
| Image dimensio<br>Image Preview       | ns: 175 x 100 px      |                                  |  |
|                                       |                       |                                  |  |
| @ Settings                            |                       |                                  |  |
| Submit                                | Cancel                |                                  |  |
|                                       |                       |                                  |  |
|                                       |                       |                                  |  |
| © MyGuide by EdCast   Privacy   Terms | s   Cookies   🚺 🚺     | \$                               |  |
|                                       |                       |                                  |  |

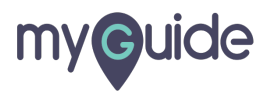

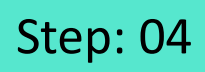

To upload a guide image, click on "Upload a new file"

| <b>©</b>                             | Apps V Me V X                                       |       |
|--------------------------------------|-----------------------------------------------------|-------|
| Current Page                         | 🕒 All Guides                                        |       |
| ← Add new guide under Test           |                                                     |       |
| Guide Name                           | -                                                   |       |
| Guide Description                    |                                                     |       |
| Upload Guide Image (Optional)        | To upload a guide image, cli<br>"Upload a new file" | ck on |
|                                      |                                                     |       |
| © MyGuide by EdCast   Privacy   Terr | ms   Cookies   🧾 🔅                                  |       |

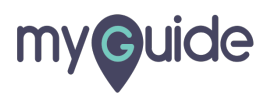

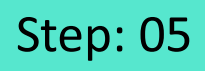

This will show the thumbnail of the uploaded image

| <b>©</b>                      | Apps - Me -                                         | ×       |  |
|-------------------------------|-----------------------------------------------------|---------|--|
| Current Page                  | 🔮 All Guides                                        |         |  |
| ← Add new guide under T       | est                                                 |         |  |
| Guide Name                    |                                                     | •       |  |
| Guide Description             |                                                     |         |  |
| Upload Guide Image (Optional) |                                                     |         |  |
| Upload a new file Image dim   | Choose from library                                 |         |  |
| Image Preview                 | This will show the thumb<br>the uploaded image<br>© | nail of |  |
| @ Settings<br>Submit          | Cancel                                              |         |  |
|                               |                                                     |         |  |
| © MyGuide by EdCast   Privacy | Terms   Cookies                                     | \$      |  |
|                               |                                                     |         |  |

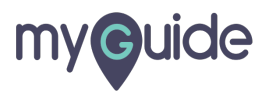

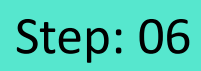

#### Click on "Submit"

| ¢                             | Apps Me ×             |
|-------------------------------|-----------------------|
| Current Page                  | 🕼 All Guides          |
| ← Add new guide under         | est                   |
| Guide Name                    |                       |
| Guide Description             |                       |
| Upload Guide Image (Optional) |                       |
| Upload a new file             | ensions: 175 x 100 px |
| @ Settings                    | Click on "Submit"     |
| © MyGuide by EdCast   Privacy | Terms   Cookies       |
|                               |                       |

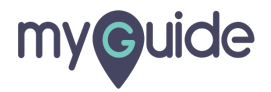

#### 1)

2) Click on "Add Step" and then click on "Message Step"

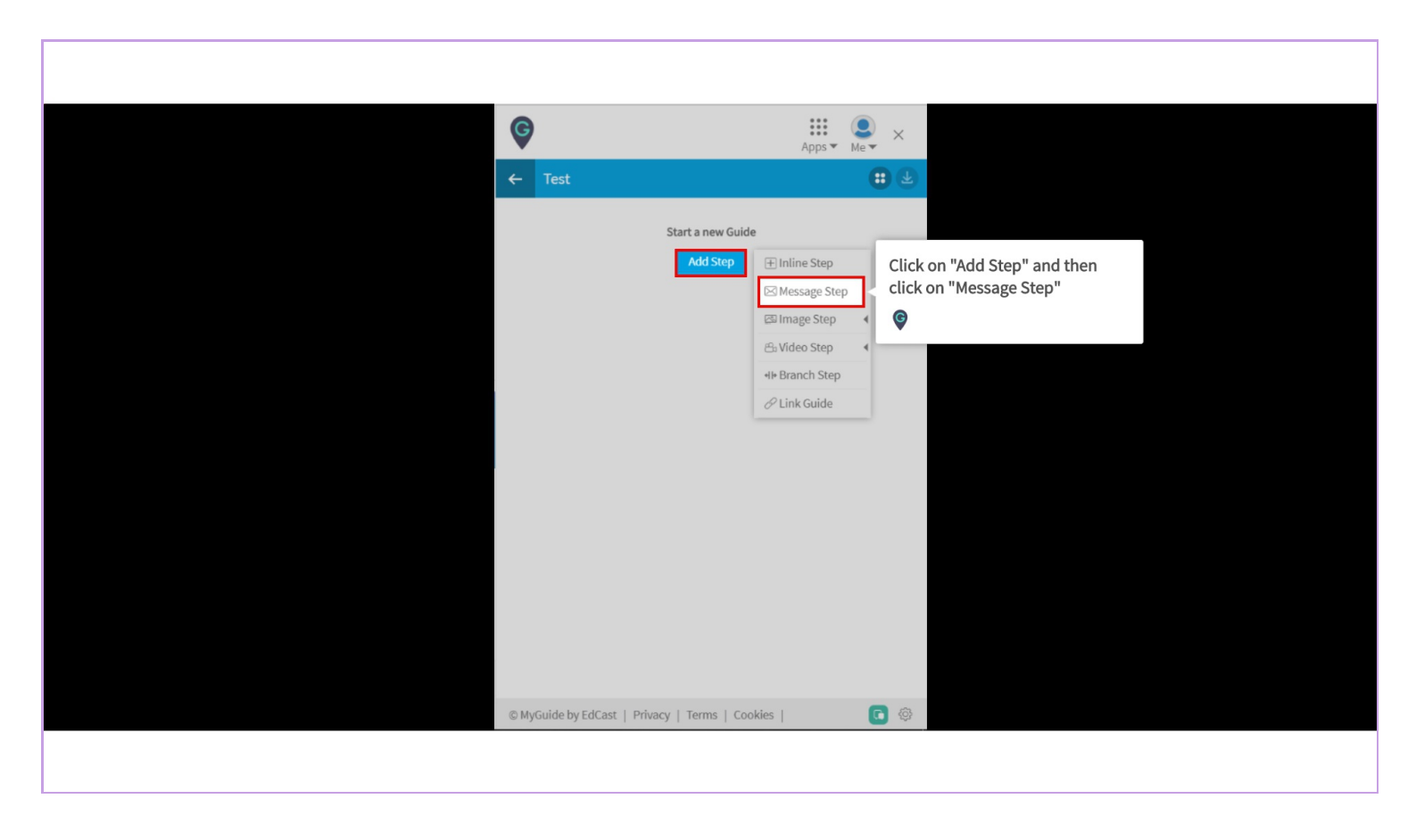

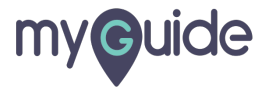

Toggle between the tabs and enter "Step Title and Description"

| Create Step     Step Title   Step Title   Step Description   Step Audio   I   I |                                                                                                    |          |                                                                        |
|----------------------------------------------------------------------------------------------------|----------------------------------------------------------------------------------------------------|----------|------------------------------------------------------------------------|
| When will this step complete? <ul> <li>On click of "Next" button</li> <li>On page refresh</li> <li>On click anywhere on the page</li> <li>After  <ul> <li>for a seconds</li> </ul> </li> </ul> Customise popup style   Width 300 px Height px Height px                                                                                                    | Create Step<br>Step Title Step Description Step Audio<br>I U & & <u>A</u> IE IE (A)<br>Font Family • Font Size • Words: 0 Character                                    | s: 0     | Toggle between the tabs and<br>enter "Step Title and Description"<br>© |
| Customise popup style       Width 300 px       Height px                                                                                                    | When will this step complete? <ul> <li>On click of "Next" button</li> <li>On page refresh</li> <li>On click anywhere on the page</li> <li>After 4 • seconds</li> </ul> |          |                                                                        |
| Concer Save a Mexit Save                                                                                                    | Customise popup style           Width         300           Height         Height                                                                                      | px<br>px |                                                                        |

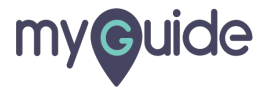

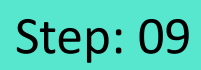

Choose desired option

| Create Step                                                                                                    |
|----------------------------------------------------------------------------------------------------|
| Step Title     Step Description     Step Audio       I     U     S     %     ▲       Font Family ▼     Font Size ▼     Words: 0     Characters: 0 |
| When will this step complete?                                                                                                    |
| <ul> <li>On click of "Next" button</li> <li>On page refresh</li> <li>On click anywhere on the page</li> <li>After 4 - seconds</li> </ul>          |
| Customise popup style                                                                                                    |
| Width     300     px       Height     px                                                                                                    |
| Cancel Save & Next Save                                                                                                    |
|                                                                                                    |

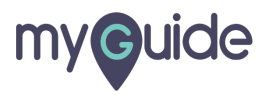

Choose desired position of the pop-up

| Create Step       Step Title     Step Description       I     U       Step Audio       Font Family ▼       Font Size ▼       Words: 0       Characters: 0              |                 |
|----------------------------------------------------------------------------------------------------|-----------------|
| When will this step complete? <ul> <li>On click of "Next" button</li> <li>On page refresh</li> <li>On click anywhere on the page</li> <li>After 4 • seconds</li> </ul> |                 |
| Customise popup style Choose desired pop-up © Cancel Save & Next Save                                                                                                  | position of the |

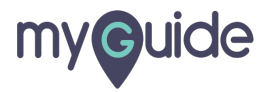

Set height and width of pop-up

| Create Step                                                                                                    | ×                                                                                  |  |
|----------------------------------------------------------------------------------------------------|------------------------------------------------------------------------------------|--|
| Step Title     Step Description     Step Audio       I     U     S     S     A     i≡     i≡        Font Family ▼     Font Size ▼     Words: 0     Characters: 0                                                                                                    |                                                                                    |  |
| When will this step complete?         Image: Complete complete complete |                                                                                    |  |
| Customise popup style                                                                                                    | px     Set height and width of pop-up       px     Image: Comparison of the pop-up |  |
| Cancel Save & Next Save                                                                                                    |                                                                                    |  |

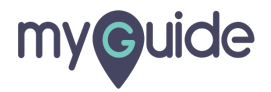

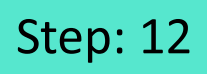

Select screen opacity to highlight the selected area

| Select Tooltips                                                                                |
|------------------------------------------------------------------------------------------------|
| Settings  This step is optional                                                                |
| Bilde previous button Delay step playback (in seconds) Select •                                |
| (Useful if host app is taking long to load page) Select any sensitive area to hide from screen |
| Screen Opacity O                                                                               |
| Rules Engine Let me define rules for step appearance (Optional)                                |
| Select     *                                                                                   |
|                                                                                                |
| Cancel Save & Next Save                                                                        |

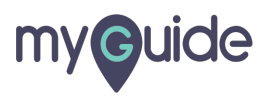

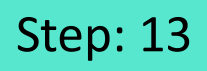

Click on "Select Tooltips", if you want to add tooltips to the step

| Select T                                | Width 300 px<br>Height px<br>Click on "Select Tooltips", if you<br>want to add tooltips to the step |
|-----------------------------------------|----------------------------------------------------------------------------------------------------|
| Sec. Sec. Sec. Sec. Sec. Sec. Sec. Sec. | ect                                                                                                 |
| Settings                                |                                                                                                    |
| This                                    | step is optional                                                                                    |
| Hide                                    | previous button                                                                                     |
| Delay st<br>(Useful                     | ep playback (in seconds) Select • thost app is taking long to load page)                            |
| Select a                                | ny sensitive area to hide from screen                                                               |
| Screen                                  | oppacity O 0                                                                                        |
| Rules En                                | zine                                                                                                |
| Let me                                  | efine rules for step appearance (Optional)                                                          |
| Sel                                     | act ▼ Select ▼                                                                                      |
|                                         | Cancel Save & Next Save                                                                             |
|                                         |                                                                                                    |

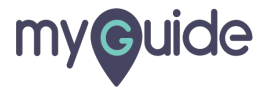

Here, you can see different tooltips are added (You can add max 4 tooltips)

| -                                                                                                    |                                                                                                    |                        |
|----------------------------------------------------------------------------------------------------|----------------------------------------------------------------------------------------------------|------------------------|
| Height px   Select Tooltips   Select     Tooltip 1     Tooltip 2     Tooltip 1     Tooltip 2     Tooltip 1     Tooltip 2     Tooltip 1     Tooltip 2     Tooltip 1     Tooltip 2     Tooltip 1     Tooltip 2     Tooltip 1     Tooltip 2     Tooltip 3     Tooltip 4     B   I   I   S   Font Family   Font Size   Words: 0   Characters: 0                                                                        Please enter description     Please enter description    Matching Algorithm Confidence Score   100%  Match Type | Welcome to Google         Welcome to Google         Welcome to Google to Google         Welcome to Google to Google to Google         Welcome to Google to Google t | Gmai Images 🔛 Sign in  |
| Cancel Save & Next Save                                                                                                    |                                                                                                    | Drivacy Torme Sottinge |
|                                                                                                    |                                                                                                    | Filvacy remis Settings |

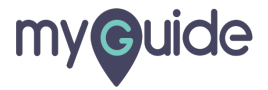

# **Thank You!**

myguide.org

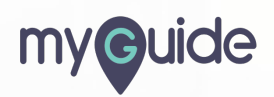